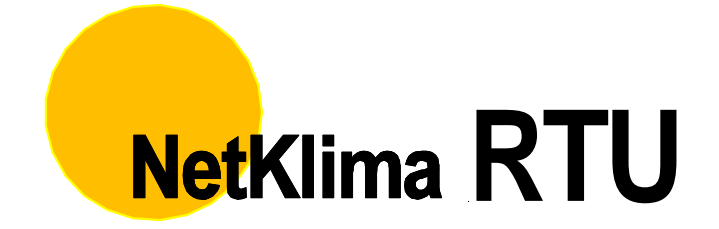

# Dokumentace

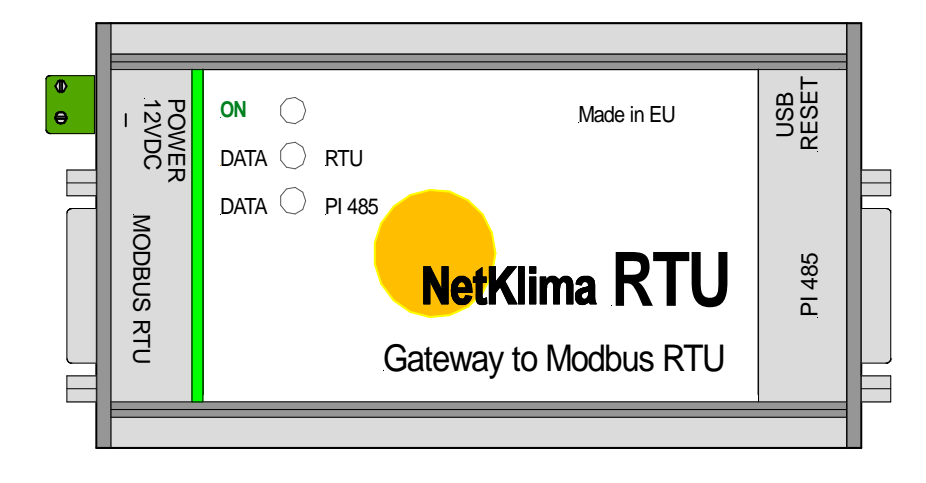

DOKTOR, s.r.o.

# NetKlima RTU

## Katalogový list

## Návod

Verze: 12.11.2018 DOKTOR, s.r.o.

# DOKTOR, s.r.o

Adresa:

Květnového povstání 18 103 00 Praha 10

Provozovna: Široká 1783/2

251 01 Říčany

Telefon:

+420 721 722 412

Internet:

www.doktorchlazeni.cz

E-mail:

doktor@doktorchlazeni.cz

Doktor profesionální chlazení

## OBSAH

| Základní informace              | 4  |
|---------------------------------|----|
| Indikace                        | 4  |
| Konfigurace                     | 5  |
| Konfigurace datové komunikace   | 5  |
| Konfigurace stavů RS485         | 8  |
| Komunikační protokol Modbus RTU | 9  |
| Seznam instrukcí                | 9  |
| Holding Register                | 9  |
| Technické parametry             | 11 |

## ZÁKLADNÍ INFORMACE

Toto rozhraní umožňuje propojit mezi sebou několik klimatizačních jednotek a PLC, které umí komunikovat protokolem Modbus RTU. Na obou stranách komunikuje po hardwarové sběrnici RS485. Na straně PLC standardním Modbusem RTU, na druhou stranu specifickým protokolem klimatizačních jednotek LG - LGAP.

Součástí dodávky je konfigurační software, kterým se přes USB rozhraní konfigurují obě komunikační linky.

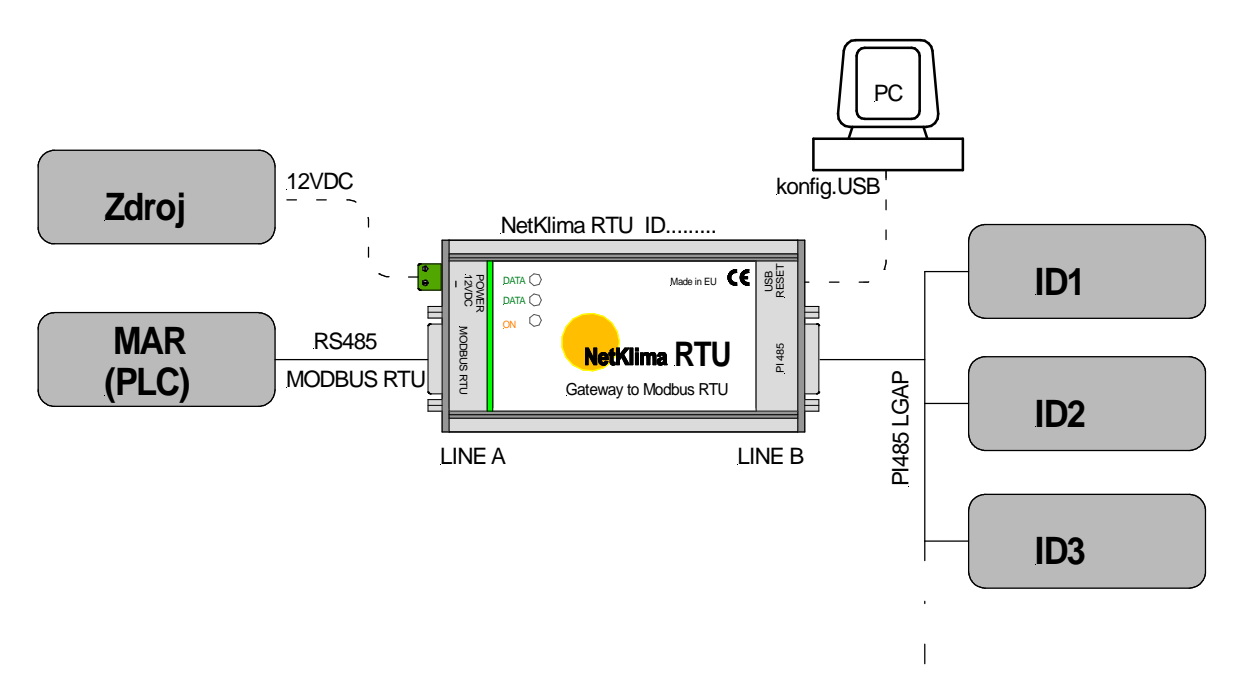

obr. 1 – blokový nákres možného použití

#### INDIKACE

#### Kontrolka ON:

Indikuje připojené napájecí napětí.

#### Kontrolka D1:

Komunikace s PLC.

#### Kontrolka D2:

Komunikace s NetKlimou. RTU

Pokud současně synchronně blikají kontrolky D1 a D2, je převodník v režimu nastavení. V tomto režimu nedochází k přenosu dat, pouze se provádí konfigurace přes USB rozhraní.

(připojeno k PC USB mini).

#### KONFIGURACE

#### Konfigurace datové komunikace

Připojte napájení z dodaného zdroje ke svorkám Power. Propojte počítač a převodník pomocí USB kabelu s koncovkou mini USB. Tím přejde převodník do konfiguračního režimu a rozblikají se kontrolky D1 a D2. (obr.3) V případě že Vaše PC vyžaduje instalaci ovladače, nainstalujte jej z přiloženého media. <u>Vyberte ovladač dle vašeho operačního systému</u>. V případě že máte operační systém WIN 7 a vyšší ovladače není třeba instalovat. <u>Toto připojení slouží výhradně</u>

#### pro nastavení převodníku!

Nastavte připojení obr.2 Nastavení komunikačního portu proveďte tlačítkem obnovit a stiskněte tlač. OK. V případě že je vše v pořádku zobrazí se menu pro nastavení komunikace Obr.3. **Pokud se nezobrazí po stisknutí tlačítka OK převodník nekomunikuje zkontrolujte připojení!** 

| Port: COM 1   COM 1  Comunikační rychlost: 9600 |         |
|-------------------------------------------------|---------|
| Komunikační rychlost: 9600                      | Obnovit |
|                                                 | 84      |
| Datové bity: 8                                  | •       |
| Parita: Žádná                                   | -       |

Obr.2 nastavení připojení.

Zadejte adresy převodníku NetKlima RTU (MODBUS- ID) a ID aktivních jednotek dle obr.3 Bez správného vyplnění nebudou jednotky zobrazeny!

| <sup>o</sup> řenosová rychlost: | 9600 👻     |
|---------------------------------|------------|
| Komunikační parametry:          | 8N1 -      |
| Modbus ID:                      | 49         |
| Aktivní jednotky:               | 0-2A,2E,2F |

obr. 3 - úvodní nastavení připojení pro zahájení konfigurace

V případě že chcete ověřit funkčnost systému, nebo ovládat klima jednotky přes PC lze převodník NetKlima RTU připojit prostřednictvím rozhraní SB485L obr.6. Toto rozhraní je jako volitelné příslušenství a připojuje se na linku Modus RTU a USB vstup do PC. Při instalaci tohoto HW bude zřejmě vyžadován ovladač, který nainstalujete z přiloženého media. . Nebude požadováno při OS Win 7 a vyšším. Upozornění před připojením tohoto rozhraní odpojte od převodníku konfigurační kabel mini USB

Nastavte komunikační parametry (rozsahy) obr.4 zapište připojené vnitřní jednotky (jejich ID) a stiskněte tlačítko vypsat. Zobrazí se všechny zadané jednotky včetně parametrů.

V případě že nebudou nastaveny adresy na vnitřních jednotkách nebo v nastavení převodníku nemohou být vypsány!

| Ś.  | Status     | Teplota | Chybový kód | Zapnuto    | Zamčeno | Rychlost ventilátoru | Auto, naklápění | Režim  | Požadovaná teplota |
|-----|------------|---------|-------------|------------|---------|----------------------|-----------------|--------|--------------------|
| 00  | Neaktivní  |         |             |            |         |                      |                 |        | 1                  |
| 01  | Neaktivní  |         |             |            |         |                      |                 |        |                    |
| 02  | Žádná data |         |             |            |         |                      |                 |        |                    |
| )3  | V pořádku  | 31 °C   | 0           | Ano        | Ne      | Vysoká               | Ne              | Topení | 30 °C              |
| )4  | Neaktivní  |         |             |            |         |                      |                 |        |                    |
| 15  | Neaktivní  |         |             |            |         |                      |                 |        |                    |
| 16  | Neaktivní  |         |             |            |         |                      |                 |        |                    |
| 17  | Neaktivní  |         |             |            |         |                      |                 |        |                    |
| 8   | Neaktivní  |         |             |            |         |                      |                 |        |                    |
| 19  | Neaktivní  |         |             |            |         |                      |                 |        |                    |
| А   | Neaktivní  |         |             |            |         |                      |                 |        |                    |
| в   | Neaktivní  |         |             |            |         |                      |                 |        |                    |
| C   | Neaktivní  |         |             |            |         |                      |                 |        |                    |
| D   | Neaktivní  |         |             |            |         |                      |                 |        |                    |
| E   | Neaktivní  |         |             |            |         |                      |                 |        |                    |
| IF  | Neaktivní  |         |             |            |         |                      |                 |        |                    |
| 0   | Neaktivní  |         |             |            |         |                      |                 |        |                    |
|     |            |         |             |            |         |                      |                 |        |                    |
|     |            |         |             |            |         |                      |                 |        |                    |
|     |            |         |             |            |         |                      |                 |        |                    |
|     |            |         |             |            |         |                      |                 |        |                    |
|     |            |         |             |            |         |                      |                 |        |                    |
| dbi | 49 ID: 49  |         | Rozsahy:    | 0, 1, 2, 3 | -10 Vs  | vpsat                |                 |        |                    |
|     |            |         |             |            |         |                      |                 |        |                    |

obr. 4 přehled jednotek

| Ø Nastavení jednotky   |           |
|------------------------|-----------|
|                        |           |
| Císlo jednotky:        | 03        |
| Status:                | V pořádku |
| Teplota:               | 31        |
| Chybový kód:           | 0         |
| Zapnuto:               | Ano 💌     |
| Zamčeno:               | Ne 🔻      |
| Plazma:                | Ne 🔻      |
| Rychlost ventilátoru:  | Vysoká 🔻  |
| Automatické naklápění: | Ne 🔻      |
| Režim:                 | Topení 💌  |
| Požadovaná teplota:    | 30        |
|                        |           |
| Nahrát Uložit          | Zavřít    |

obr. 5 nastavení jednotky

Nastavení jednotlivých parametrů lze provádět dle obr.5. Tuto tabulku vyvoláte dvou-klikem v tabulce na příslušném řádku obr.4. aktuelní hodnoty zobrazíte (aktualizujete) po stisknutí tlačítka "Nahrát".

Změněné hodnoty uložíte do jednotky tlačítkem "Uložit"

**Upozornění:** Před připojením centrálního řízení je nutné na adresovat jednotlivé klima jednotky. Postupujte prosím dle pokynů v návodu na instalaci jednotek. Doporučujeme nepoužívat adresu ID-00

Přiložený SW na zobrazování a ovládání klimatizačních jednotek nevyžaduje instalaci! Tento SW slouží pouze k ověření funkčnosti a není určeno k běžnému ovládání klima jednotek Ale toto řešení nevylučujeme.

Pro ovládání prostřednictvím protokolu Modus RTU je přiložený jeho popis.

Převodník neřeší systém příkazů a případnou kolizi příkazů z PLC (MAR) do klima jednotek. Na toto je nutné pamatovat při tvorbě ovládacího SW nadřízeného systému.

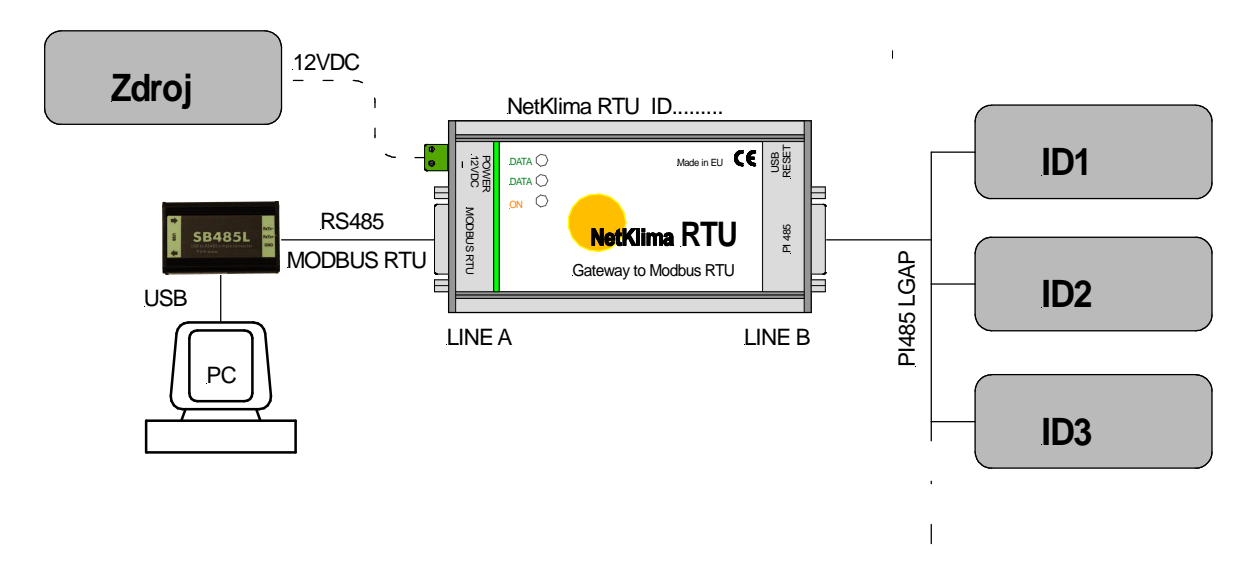

obr. 5 oládání prostřednictvím PC

#### Konfigurace stavů RS485

Klidový stav linek a zakončovací rezistory se připojují k linkám RS485 pomocí propojek uvnitř převodníku. Umístění propojek je patrné z následujícího obrázku. Hodnoty osazených rezistorů jsou uvedeny v technických parametrech.

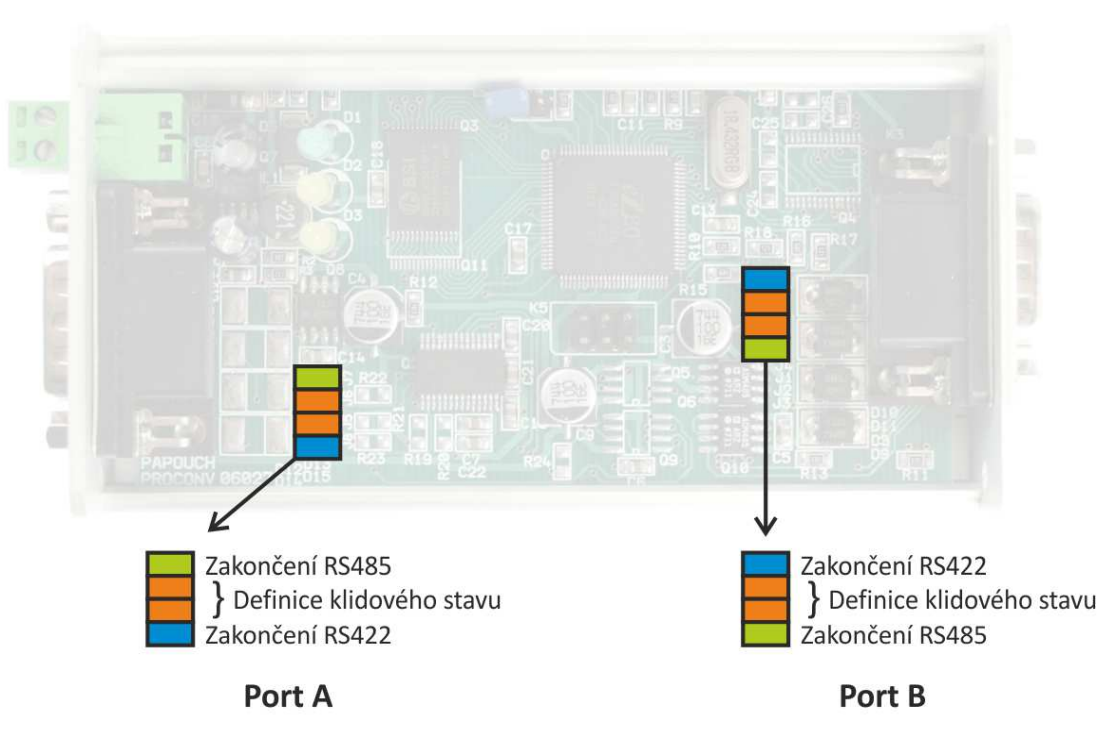

obr. 2 – konfigurační propojky

V případě nespecifického chování např. nejsou vyčteny všechny jednotky a podobně změňte konfigurační propojky klidového stavu na portu B z polohy OFF do ON, případně změňte nastavení zakončení linky RS485

### KOMUNIKAČNÍ PROTOKOL MODBUS RTU

Pro prvotní konfiguraci adresy, apod. doporučujeme použít například program NetKlima RTU, který je součástí dodávky

#### Seznam instrukcí

Zařízení umožňuje přistupovat ke své paměti – v závislosti na typu registru – těmito instrukcemi:

- 0x03 .....čtení holding registrů
- 0x10 .....zapsání do několika holding registrů (lze zapisovat jeden až sedm registrů současně; *je dovoleno najednou zapisovat data jen pro jednu jednotku*)

#### Holding Register

Na adresách násobků desítek od 100 až do 2650 jsou údaje z jednotlivých jednotek. Z toho vyplývá, že jednotek může být až 255. V tabulce níže jsou popsány registry pro první jednotku.

Okamžitě po zápisu dat dostane řídící software v PLC informaci zda byla data pro zápis přijata nebo ne. K samotnému zápisu do příslušné jednotky ale dojde, až se bude s jednotkou komunikovat (až "přijde na řadu"). Tato doba může v extrémním případě (pokud je v systému všech 255 jednotek a bylo by třeba u každé jednotky provádět nastavené maximum pokusů o navázání komunikace) být až 306 vteřin.

| Adresa | Přístup      | Funkce     | Název                                                                                                    |
|--------|--------------|------------|----------------------------------------------------------------------------------------------------|
| 100    | čtení        | 0x03       | Status dat z jednotky<br>0x0000 – data jsou platná (jen při tomto statusu jednotky<br>jde zapisovat ostatní registry)<br>0x0001 – data ještě nebyla načtena<br>0x0004 – jednotka neodpovídá<br>0x0005 – jednotka odpovídá, ale data nejsou platná |
| 101    | čtení        | 0x03       | Naměřená teplota<br>Naměřená teplota z rozsahu 10 až 40 °C.                                                                                                    |
| 102    | čtení        | 0x03       | Chybový kód<br>Chybový kód jednotky dle dokumentace chybových kódů.                                                                                                    |
| 103    | čtení, zápis | 0x03, 0x10 | <b>ON</b><br>Nabývá jeden z následujících stavů:<br>0x0001 – On<br>0x0000 – Off                                                                                                    |
| 104    | čtení, zápis | 0x03, 0x10 | <b>Lock</b><br>Nabývá jeden z následujících stavů:<br>0x0000 – Unlock<br>0x0001 – Lock                                                                                                    |
| 105    | čtení, zápis | 0x03, 0x10 | Plasma<br>Nabývá jeden z následujících stavů:<br>0x0000 – Vypnuto<br>0x0001 – Zapnuto<br>(po zápisu jednotka nevrací informaci, že je plasma<br>zapnuta!)                                                                                         |
|        |              |            |                                                                                                    |

## DOKTOR, s.r.o.

| Adresa | Přístup      | Funkce     | Název                                                                                                    |
|--------|--------------|------------|----------------------------------------------------------------------------------------------------|
| 106    | čtení, zápis | 0x03, 0x10 | Fan speed<br>Rychlost ventilátoru jako jedna z těchto úrovní:<br>0x0001 – Low<br>0x0002 – Middle<br>0x0003 – High<br>0x0004 – Auto<br>0x0005 – Very Low<br>0x0006 – Very High |
| 107    | čtení, zápis | 0x03, 0x10 | <b>Auto swing</b><br>Nabývá jeden z následujících stavů:<br>0x0000 – Off<br>0x0001 – On                                                                                       |
| 108    | čtení, zápis | 0x03, 0x10 | Mode<br>Nabývá jeden z následujících stavů:<br>0x0000 – Cooling<br>0x0001 – Dry<br>0x0002 – Fan<br>0x0003 – Auto<br>0x0004 – Heat                                             |
| 109    | čtení, zápis | 0x03, 0x10 | Set temp<br>Nastavení teploty. Celé číslo z rozsahu 16 až 30 °C.                                                                                                    |

## **TECHNICKÉ PARAMETRY**

#### LINE A a B:

| Typ linky                            | .RS485   |
|--------------------------------------|----------|
| Rychlost line B                      | .4800 Bd |
| Počet datových bitů                  | 8        |
| Parita                               | není     |
| Počet stopbitů                       | 1        |
| Zakončení (volitelně)                | .120 Ω¹  |
| Definice klidového stavu (volitelně) | 680 Ω¹   |
| Definice klidového stavu (trvale)    | .10 kΩ   |
| -                                    |          |

| Pin | Jméno | Popis                      |
|-----|-------|----------------------------|
| 5   | GND   | Případné připojení stínění |
| 6   | RxTx- | Zápornější vodič RS485 (B) |
| 7   | RxTx+ | Kladnější vodič RS485 (A)  |

tabulka 1 – zapojení konektoru RS485

#### USB:

| USB 1.1 (2.0, 3.0 kompatibilní)                                                                                      |
|----------------------------------------------------------------------------------------------------|
| mini USB                                                                                                    |
| 9600 Bd                                                                                                    |
| konfigurace                                                                                                    |
|                                                                                                    |
| stejnosměrné napětí 12VDC                                                                                            |
| ano                                                                                                    |
| 25 mA                                                                                                    |
|                                                                                                    |
| 130 g                                                                                                    |
|                                                                                                    |
|                                                                                                    |
|                                                                                                    |
| mini                                                                                                    |
| CANON 9pin 2ks                                                                                                    |
| ním SW a ovladači.                                                                                                   |
| a funkčnost zařízení za výše popsaných podmínek není přípustný<br>m prostředí. Okolní teplota nesmí překročit +50°C! |
|                                                                                                    |

<sup>&</sup>lt;sup>1</sup> Zakončovací rezistory se připojují pomocí propojek uvnitř převodníku. Viz kapitolu Konfigurace.

# DOKTOR, s.r.o.

Specialista na klimatizace LG electronics. producent zařízení **SimKlima**, **Netklima**, chladičů kapalin pro obráběcí stroje, chladičů ochlazovacích bazénků, tepelných čerpadel pro bazény. Dodavatel titanových bazénových výměníků a snímačů průtoku.

Více na: www.doktorchlazeni.cz